## **Desactivación del bloqueo de ventanas emergentes en navegadores WINDOWS: Internet Explorer / Firefox / Chrome**

## **Internet Explorer / Windows**

| A la deservation de la deservation de la deserva |                                                                                                    |
|----------------------------------------------------------------------------------------------------|----------------------------------------------------------------------------------------------------|
| G https://www.google.ex/?gws_td=ssl                                                                                                    | 🔐 🌣 🏶                                                                                                    |
| Archivo Edición Ver Favoritos Herramientas Ayuda                                                                                                    | Imprimir  Archivo  Zoom (100%)  Seguridad                                                                                                    |
| Goeden                                                                                                    | Agregar sitio al menú lnicio<br>Ver decargas Ctrl+J<br>Administrar complementos<br>Herramientas de desarrollo F12<br>Ir a sitios anclados<br>Configuración de Vista de compatibilidad<br>Informar de problemas de sitios web<br>Oociones de Internet |
| Buscar con Google Voy a tener suerte                                                                                                    | Acerca de Internet Builorer                                                                                                    |
| Ve a tu cuenta de Google para gestionar la privacidad y la seguridad en un solo lugar<br>Ofrecido por Google en: català galego euskara                                                                                                    |                                                                                                    |
| España<br>Publicidad Empresa Acerca de                                                                                                    | Privacidad Condiciones Configuración                                                                                                    |

En el menú "Herramientas", "Opciones de Internet", "Privacidad", desmarque la casilla "Activar el bloqueador de elementos emergentes".

Si desea permitir únicamente ventanas emergentes procedentes de la página web de admisión, centros educativos Aragón, haga clic en "Configuración" y agregue la siguiente dirección: https://admision.centroseducativosaragon.es. Pulse "Aplicar" y "Aceptar".

|                     | Programas                  | Opciones av | anzadas   |                                                                                                    |                                                                 |
|---------------------|----------------------------|-------------|-----------|----------------------------------------------------------------------------------------------------|-----------------------------------------------------------------|
| General             | Seguridad Priva            | cidad C     | Contenido | Excepciones                                                                                                    |                                                                 |
| onfiguración ——     | Sitios                     | Avanza      | ada       | Los elementos emergentes se están bloque<br>muestren elementos emergentes de sitios w<br>dichos sitios a la lista siguiente.<br>Dirección del sitio web que desea permitir:                                        | ando. Puede permitir que se<br>eb específicos si agrega         |
| Nunca permitir que  | los sitios web soliciten   | -           |           | https://admision.centroseducativosaragon.es                                                                                                    | Agregar                                                         |
| su ubicación física |                            | Borrar s    | atios     |                                                                                                    | h                                                               |
| queador de elemen   | tos                        |             | - 1       | Sitios permitidos:                                                                                                    |                                                                 |
| Activar el bloquead | dor de elementos emergente | s Configur  | ación     | <b>→</b>                                                                                                    | Quitar                                                          |
| Private             |                            | -           | _         |                                                                                                    | [Output adapt                                                   |
|                     |                            |             |           |                                                                                                    |                                                                 |
|                     |                            |             |           |                                                                                                    |                                                                 |
|                     |                            |             |           | Notificaciones y nivel de bloqueo:                                                                                                    |                                                                 |
|                     |                            |             |           | Notificaciones y nivel de bloqueo:                                                                                                    | nento emergente.                                                |
|                     |                            |             |           | Notificaciones y nivel de bloqueo:<br>Reproducir un sonido cuando se bloquee un eler<br>Mostrar la barra de notificación cuando se bloque                                                                          | nento emergente.<br>se un elemento emergente.                   |
|                     |                            |             |           | Notificaciones y nivel de bloqueo:<br>Reproducir un sonido cuando se bloquee un eler<br>Mostrar la barra de notificación cuando se bloque<br>Nivel de bloqueo:                                                     | nento emergente.<br>se un elemento emergente.                   |
|                     |                            |             |           | Notificaciones y nivel de bloqueo:<br>Reproducir un sonido cuando se bloquee un eler<br>Mostrar la barra de notificación cuando se bloque<br>Nivel de bloqueo:<br>Medio: bloquear la mayoría de elementos emergent | nento emergente,<br>se un elemento emergente,<br>es automáticos |

## **Firefox /Windows**

En el menú "Herramientas" o en el icono de tres rayas horizontales, "Opciones", "Privacidad y seguridad", localice el apartado "Permisos" y desmarque la casilla "Bloquear ventanas emergentes".

Si desea permitir únicamente elementos emergentes procedentes de la página de admisión, centros educativos Aragón, haga clic en "Excepciones" y agregue la siguiente dirección: https://admision.centroseducativosaragon.es. Pulse "Permitir" y "Guardar cambios".

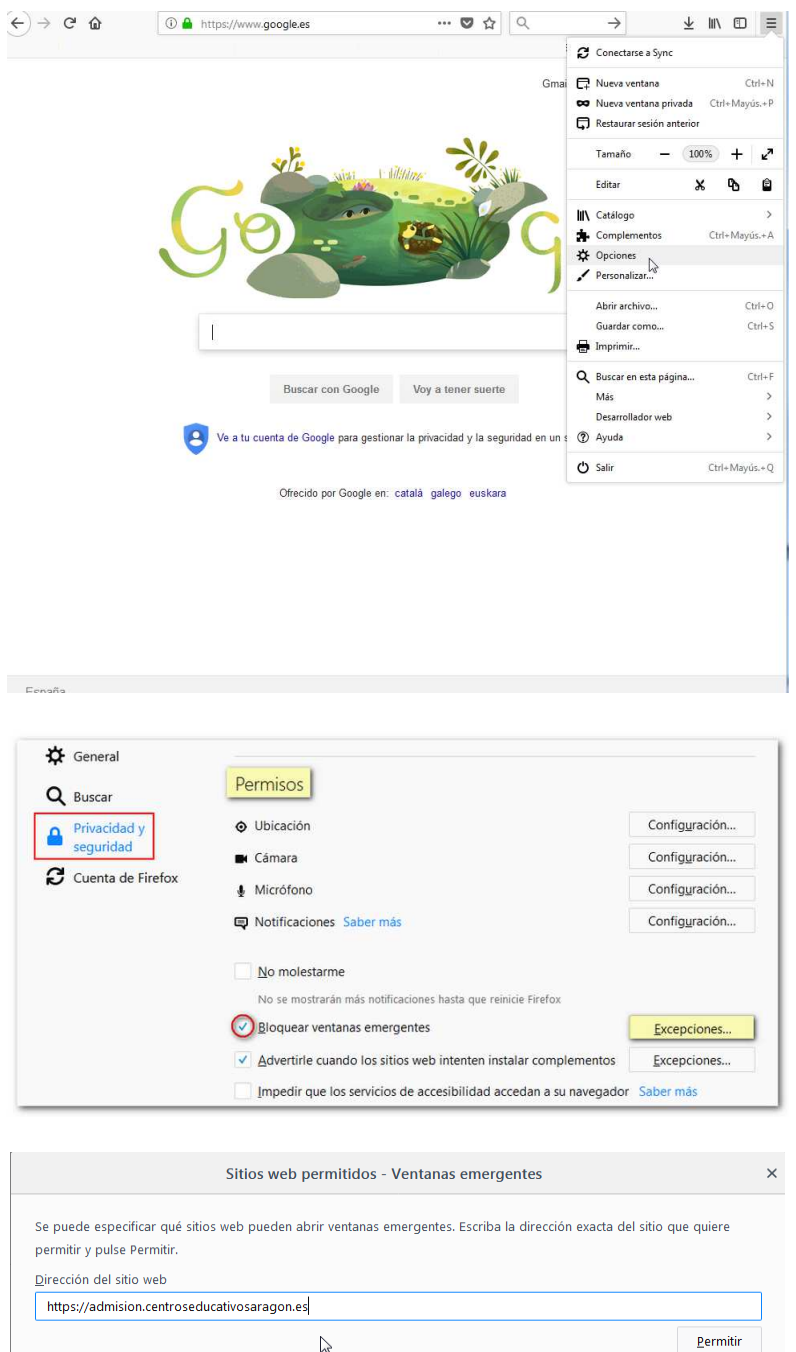

 Dirección del sitio web

 https://admision.centroseducativosaragon.es

 Sitio web

 Estado

## **Chrome / Windows**

Acceda al menú de configuración de Google Chrome en el icono de tres rayas horizontales o tres puntos verticales (según la versión de Chrome) situado a la derecha de la barra de direcciones, seleccione "Configuración" y haga clic en el último enlace "Configuración avanzada".

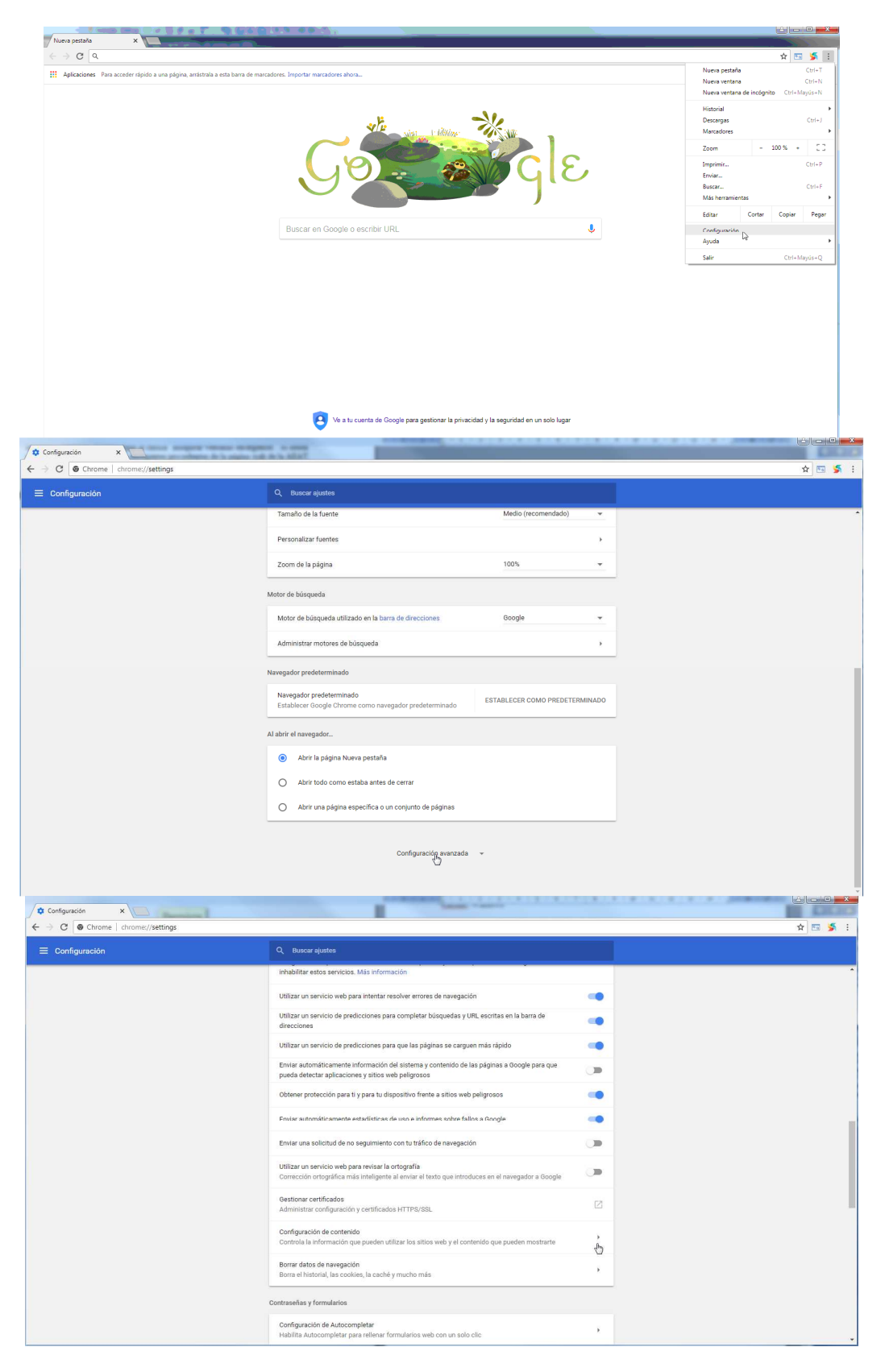

| Configuración X                    |                                                                                                    |         |  |  |  |
|------------------------------------|----------------------------------------------------------------------------------------------------|---------|--|--|--|
| ← → C G Chrome   chrome://settings |                                                                                                    | ☆ 🔤 🗲 : |  |  |  |
| ≡ Configuración                    | Q. Buscar ajustes                                                                                                    |         |  |  |  |
|                                    | inhabilitar estos servicios. Más información                                                                                                    | •       |  |  |  |
|                                    | Utilizar un servicio web para intentar resolver errores de navegación                                                                                    |         |  |  |  |
|                                    | Utilizar un servicio de predicciones para completar búsquedas y URL escritas en la barra de<br>direcciones                                               | -       |  |  |  |
|                                    | Utilizar un servicio de predicciones para que las páginas se carguen más rápido                                                                          |         |  |  |  |
|                                    | Enviar automáticamente información del sistema y contenido de las páginas a Google para que<br>pueda detectar aplicaciones y sitios web peligrosos       |         |  |  |  |
|                                    | Obtener protección para ti y para tu dispositivo frente a sitios web peligrosos                                                                          |         |  |  |  |
|                                    | Foviar automáticamente estadísticas de uso e informes sobre fallos a Google                                                                              | •       |  |  |  |
|                                    | Enviar una solicitud de no seguimiento con tu tráfico de navegación                                                                                      |         |  |  |  |
|                                    | Utilizar un servicio web para revisar la ortografia<br>Corrección ortográfica más inteligente al enviar el texto que introduces en el navegador a Google | (m)     |  |  |  |
|                                    | Gestionar certificados<br>Administrar configuración y certificados HTTPS/SSL                                                                             |         |  |  |  |
|                                    | Configuración de contenido<br>Controla la información que pueden utilizar los sitios web y el contenido que pueden mostrarte                             | ė       |  |  |  |
|                                    | Borrar datos de navegación<br>Borra el historial, las coskies, la caché y mucho más                                                                      | £       |  |  |  |
|                                    | Contraseñas y formularios                                                                                                    |         |  |  |  |
|                                    | Configuración de Autocompletar<br>Habilita Autocompletar para rellenar formularios web con un solo clic                                                  | ,       |  |  |  |

| ← Ventanas emergentes             |        |
|-----------------------------------|--------|
| Bloqueado (recomendado)           |        |
| Bloquear                          | AÑADIR |
| No se ha añadido ningún sitio web |        |
| Permitir                          |        |
| No se ha añadido ningún sitio web |        |

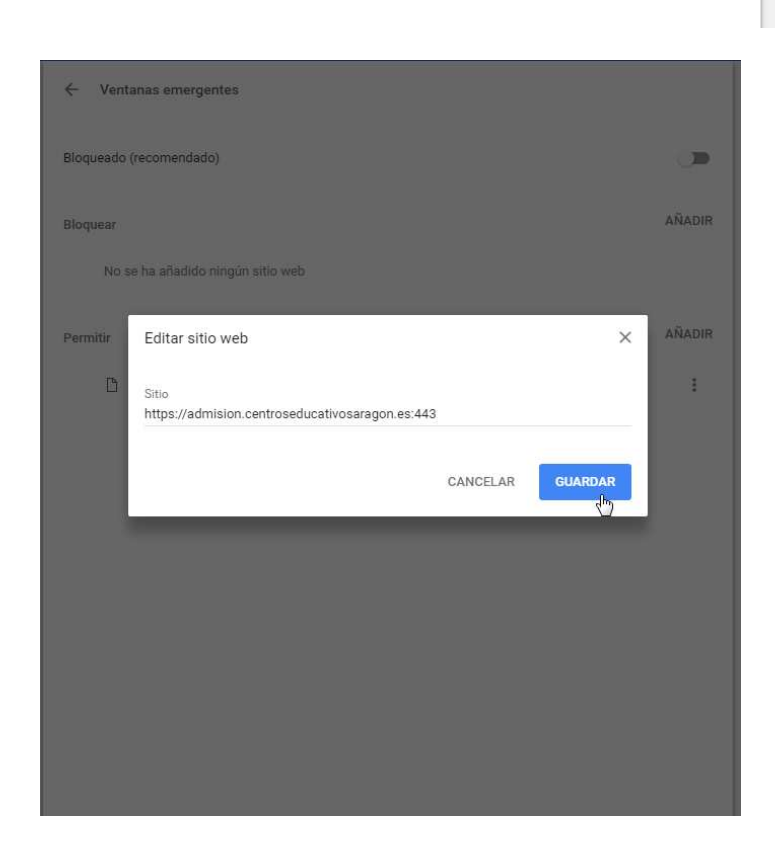